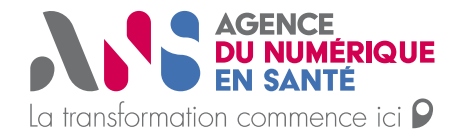

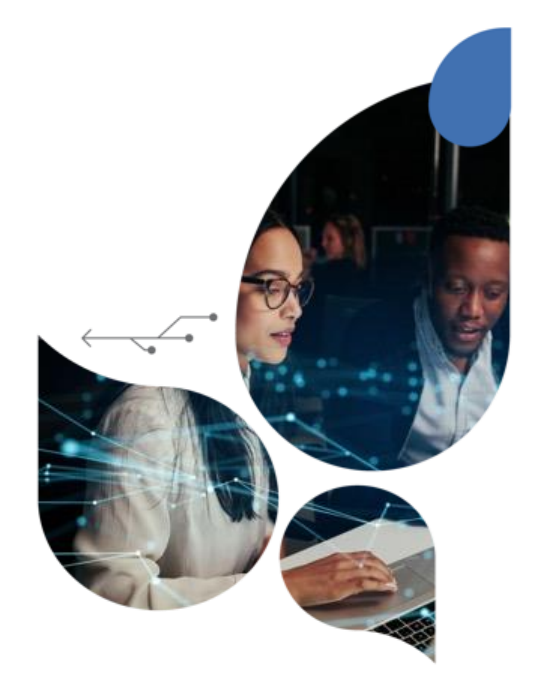

# **Présentation du FINESS**

# 18/01/2022

Agence du Numérique en Santé

**γγ**:

Introduction

# **Répertoire FINESS**

FINESS (Fichier National des Etablissements Sanitaires et Sociaux) est le répertoire à portée nationale des structures des domaines sanitaire, médico-social, social et de la formation aux professions sanitaires et sociales, à activités réglementées.

Sont enregistrées dans FINESS les personnes morales tenues d'obtenir une autorisation préalable ou un agrément ou pouvant exercer leur activité à l'issue d'une procédure de validation ou disposant d'un cadre juridique permettant leur exercice, ainsi que leurs différents sites.

**У?**?

## Fonction de régulation

Il constitue une base de données fiable et actualisée des établissements et services des secteurs sanitaire, médico-social et social et ceux de formation aux professions de ces secteurs, soumis à autorisation préalable. Celle-ci peut alors être adaptée aux nécessités des collectivités territoriales.

### **Fonction statistique**

Le FINESS sert également à réaliser des statistiques pour objectiver les manques en matière d'offre de soin au niveau du territoire.

## **Fonction d'information**

Il répond également à une finalité d'information dans le cadre d'annuaires à destination des professionnels et du grand public (portail personnes âgées, ROR, santé.fr...).

**712** 

Chaque entité juridique inscrite au fichier FINESS est associée à un numéro d'identification unique et définitif, appelé numéro FINESS. Il est composé de 9 caractères, les deux premiers chiffres désignent le département d'implantation. FINESS se base sur 3 principaux concepts métiers :

#### Les entités juridiques (EJ)

Une entité juridique est une personne morale juridiquement responsable des activités réalisées auprès du public pris en charge. Elle est identifiée par un numéro FINESS-EJ. L'entité est titulaire juridique des autorisations d'activités. et caractérisée par un statut juridique. L'entité juridique correspond au concept du répertoire SIRENE et porte le numéro SIREN correspondant.

#### Les entités géographiques (EG)

Une entité géographique est une entité matérielle au sein de laquelle sont exercées et/ou organisées les activités réalisées auprès du public pris en charge. Elle est obligatoirement rattachée à une EJ, et identifiée par un numéro FINESS-ET. Elle est caractérisée par une catégorie d'établissement qui désigne le cadre juridique dans lequel l'établissement exerce ses activités. Les activités décrivant l'offre réglementée faisant l'objet d'un enregistrement

La majorité des établissements a au moins une activité autorisée rattachée sauf certaines catégories d'établissements comme les pharmacies d'officines qui représentent plusieurs milliers d'établissements. Enregistrement du numéro FINESS pour les SAAD

Les **conseils départementaux** sont l'autorité de régulation des SAAD, et les **ARS** les autorités d'enregistrement même si pour certaines exceptions il s'agit des **DREETS** (lorsque cela concerne des personnes en difficulté ou des personnes qui s'occupent d'enfants).

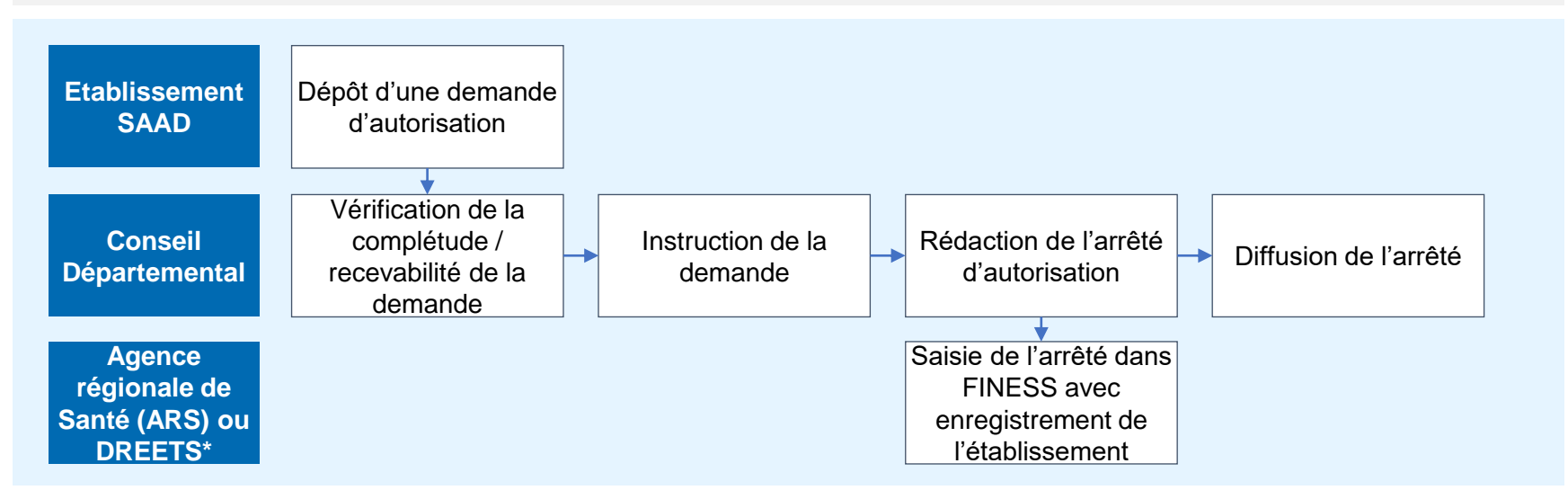

• Recherche du numéro FINESS

Si votre numéro FINESS ne vous a pas été communiqué, vous devez suivre le processus suivant :

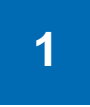

Se connecter sur le site internet FINESS WEB selon le mode opératoire détaillé dans les pages suivantes.

2

Prendre directement contact avec votre conseil départemental qui est votre autorité de régulation. Par ailleurs, pour toute demande de mise à jour et signalement d'anomalies de données FINESS, vous devez également vous rapprocher de votre conseil départemental.

Recherche du numéro FINESS

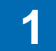

#### Se connecter sur <u>FINESS WEB</u> et cliquer sur consulter la base.

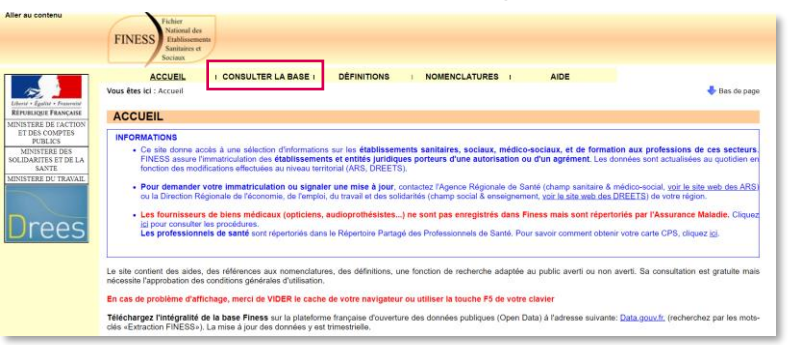

Passer en mode recherche par code de nomenclature

| FINESS Statistics of Statistics                                                                                                    |             |  |  |  |  |  |  |
|----------------------------------------------------------------------------------------------------|-------------|--|--|--|--|--|--|
| ACCUEL I CONSULTER LA BASE I DÉFINITIONS I NOMENCLATURES I AIDE Vous êtes fici : Accueli > Consulter la base : Richerche par thème                                                                                                    | Bas de page |  |  |  |  |  |  |
| CONSULTER LA BASE - BECHERCHE PAR THÈME      Passer en mode de recherche par code de nomenclature                                                                                                    |             |  |  |  |  |  |  |
| N° SIREN / NIC //      Ration Sociale                                                                                                    |             |  |  |  |  |  |  |
| Localisation Santaire Social & Medico-Social Formation Autres Equip. Matériel Lourd                                                                                                    |             |  |  |  |  |  |  |
| Chaptanement     Commune     Commune |             |  |  |  |  |  |  |
| Ajouter dans la liste                                                                                                    | *           |  |  |  |  |  |  |
| Supprimer de la liste                                                                                                    | ¥           |  |  |  |  |  |  |

7 | Présentation du FINESS / 17 janvier 2022 / version 1

#### Accepter la licence

| INCLOS Values or<br>Sector A COMPLEX LEASE   DEPINITIONS   NOMENCLATURES   AIDE<br>BE Idd: Accur Complex Labor Consult I base. Reduction put takes.                                                                                                    | 🕏 Bas de page                                                                                                    |
|----------------------------------------------------------------------------------------------------|----------------------------------------------------------------------------------------------------|
| CONSULTER LA BASE                                                                                                    |                                                                                                    |
| us vous invitons à lire attentivement les conditions générales d'utilisation ci-après.                                                                                                    |                                                                                                    |
| Licence d'utilisation des bases de données disponibles sur ce site. (Article 12 de la loi n° 78-753 du 17 juillet 1978, modifiée par l'ordonnanc                                                                                                    | e n° 2005-650 du 6 juin 2005 -                                                                                                    |
| Juone d'utilisation des bases de donvies, segurables aux co site. (Arcive 14 de la la rin 78-753 du 17 juillet 1978, modifiée par l'ordonnam<br>interés 11302. La USA le souvanté actorés de la bases de sonveles dispontées par Malchargement auro sale est autorisée dans le cade «<br>la réalisation de travaures dans coles la bases de sonveles dispontées par Malchargement auro sale est autorisée dans le cade «<br>la réalisation de travaures dans coles apartir la éconte esta partir de la la la rin de la la la rin de la la coles de la dans de de la la coles de la dans de de la la la réalisation de travaures al coles de la la partir de la dans partir de la la la real dans de la dans de de la la coles de la dans de la dans de de la la coles de la partir de la dans partir de la dans partir de la la la real dans de la dans de la | e n° 2005-650 du 6 juin 2005 -<br>e utilisation privée, ou dans celui<br>dre, la réulitisation est autorisée<br>estimatires des travaux ou des<br>répertoire FINESS.<br>é intellectuelle. |

#### Cliquer sur catégorie de l'établissement

| FINESS Fichier<br>Finites des<br>Subissements<br>Sociaux |                              |                       |             |  |               |  |  |  |
|----------------------------------------------------------|------------------------------|-----------------------|-------------|--|---------------|--|--|--|
| ACCUEIL I CONSUL                                         | TER LA BASE I DÉFINI         | TIONS   NOMENCLAT     | URES I AIDE |  |               |  |  |  |
| Vous êtes ici : Accueil > Consulter la base              | : Recherche par code de nome | nclature              |             |  | 👆 Bas de page |  |  |  |
|                                                          |                              |                       |             |  |               |  |  |  |
| CONSULTER LA DAGE . RECHERCIPE PAR CODE DE NOMENCLATORE  |                              |                       |             |  |               |  |  |  |
| Passer en node de recherche par titer                    | ile.                         |                       |             |  |               |  |  |  |
| N* SIREN / NIC                                           | /                            |                       | N" FINESS   |  |               |  |  |  |
| 🤨 Raison Sociale                                         |                              |                       |             |  |               |  |  |  |
| Localisation Caractéristique de la                       | structure Catégorie de l'é   | tablissement          |             |  |               |  |  |  |
|                                                          |                              |                       |             |  |               |  |  |  |
| 😧 Région                                                 |                              |                       |             |  | ~             |  |  |  |
| 2 Département                                            |                              |                       |             |  | ~             |  |  |  |
| Tri par N° ou par Nom                                    |                              |                       |             |  |               |  |  |  |
| Nom de la voie                                           |                              |                       |             |  | -             |  |  |  |
| Them of a total                                          |                              |                       | _           |  |               |  |  |  |
|                                                          |                              | Ajouter dans la liste |             |  |               |  |  |  |
|                                                          |                              |                       |             |  | ^             |  |  |  |
|                                                          |                              |                       |             |  |               |  |  |  |
|                                                          |                              |                       |             |  | -             |  |  |  |
| Supprimer de la liste                                    |                              |                       |             |  |               |  |  |  |
| Compression Of the Inster                                |                              |                       |             |  |               |  |  |  |

772

Recherche du numéro FINESS

1

Indiquer dans domaine : Social & Médico-social Indiquer dans Catégorie : Service d'Aide et d'Accompagnement à Domicile (SAAD) [460] Cliquer sur ajouter dans la liste.

ACCUEIL I CONSULTER LA BASE I DÉFINITIONS NOMENCLATURES AIDE ACCUEIL I CONSULTER LA BASE I DÉFINITIONS NOMENCLATURES I AIDE Vous êtes ici : Accueil > Consulter la base : Recherche par code de nomenclature 👆 Bas de page Vous êtes ici : Accueil > Consulter la base : Recherche par code de nomenclature 👆 Bas de page CONSULTER LA BASE : RECHERCHE PAR CODE DE NOMENCLATURE CONSULTER LA BASE : RECHERCHE PAR CODE DE NOMENCLATURE Passer en mode de recherche par thème Passer en mode de recherche par thème N° SIREN / NIC N° FINESS N° SIREN / NIC N° FINESS Raison Sociale Raison Sociale Localisation Caractéristique de la structure Catégorie de l'établissemen Localisation Caractéristique de la structure Catégorie de l'établissement Région 😧 Domaine Social et Médico-social Département Agrégat ri par N° ou par Nom Tri par N° ou par Nom Commune Catégorie Nom de la voie ri par N° ou par Nom Ajouter dans la liste Aiouter dans la liste Supprimer de la liste Supprimer de la liste Désélectionner tout Chercher

recherche

Cliquer sur Chercher

Renseigner la région, le département et la commune de votre

Vous devez ensuite pouvoir retrouver votre établissement dans la liste.

Vous pouvez également faire une recherche par SIREN ou Raison sociale.

γ.,

Modalités de contact

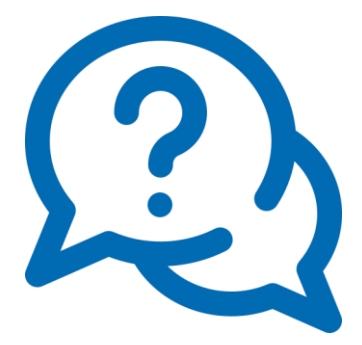

Le répertoire FINESS est consultable sur le site internet suivant : http://finess.sante.gouv.fr/fininter/jsp/index.jsp

**Pour toute question sur le sujet,** vous pouvez contacter l'équipe FINESS de l'ANS via le formulaire ci-après : <u>http://finess.sante.gouv.fr/fininter/jsp/contact.jsp</u>